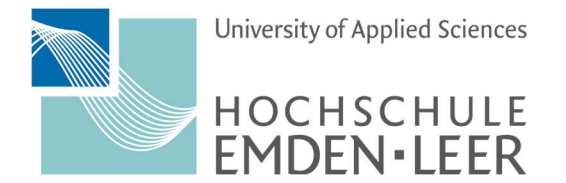

Q

<

## Android 13 – How to configure Exchange E-Mail

#### Step 1 Step 2 Open "Settings" and Now select "Manage Accounts" select "Accounts and Backup". Q < Accounts and backup Settings BIOMETICS . Permission manager Manage accounts Location 0 Location requests Samsung Cloud Safety and emergency Back up data Medical info • Wireless emergency alerts Restore data Accounts and backup (2) Manage accounts • Smart Switch Google Drive Back up data Google G Google services Smart Switch Bring data from old device Advanced features Transfer data from an old phone or tablet including Labs · Side key pictures, contacts, apps, and messages. External storage transfer Digital Wellbeing and parental Back up your data to an SD card or USB storage controls device, or restore backup data using Smart Switch. Screen time · App timers Battery and device care 6 Storage • Memory • Device protection Apps Default apps • App settings $\bigcirc$ < ||| $\bigcirc$

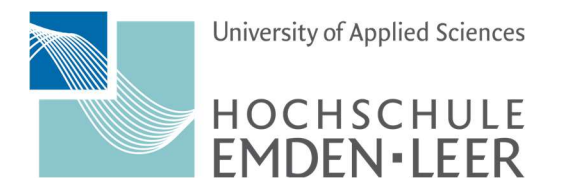

Hochschulrechenzentrum

#### Step 3

Select "Add Account".

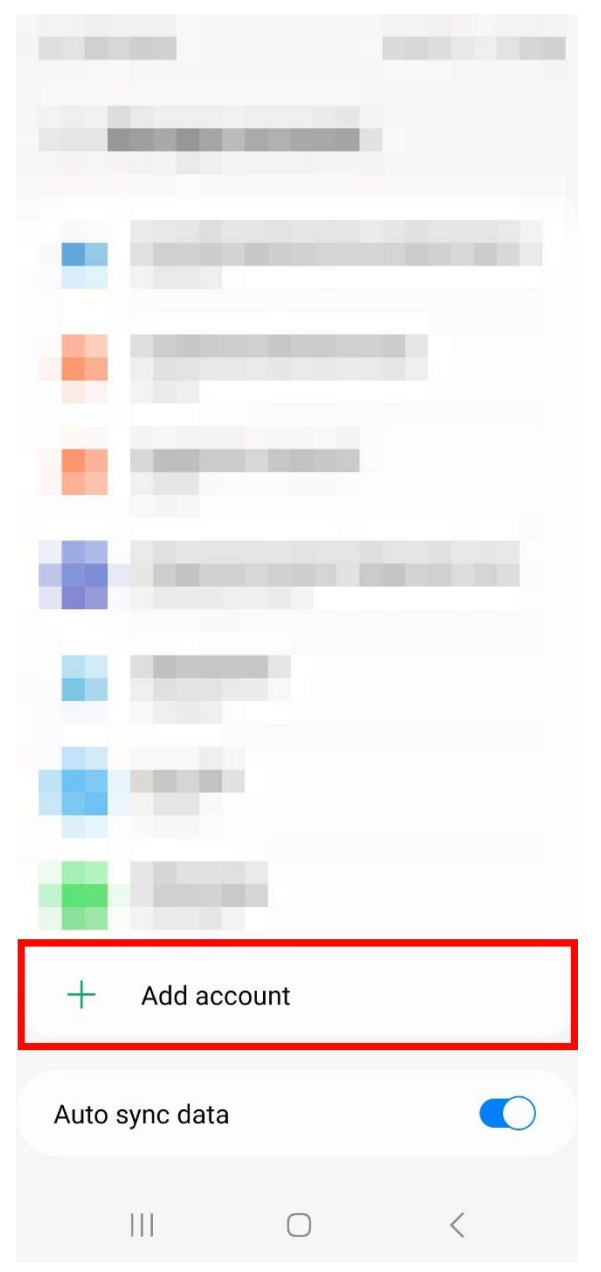

#### Step 4

Now select "Exchange"

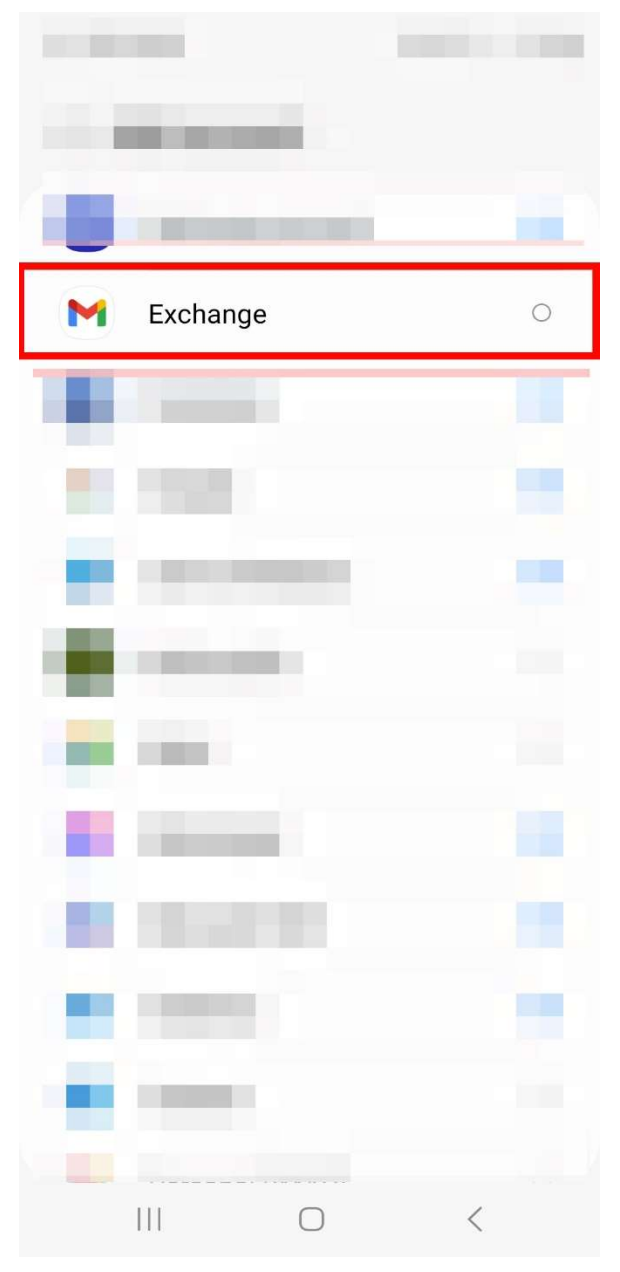

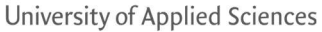

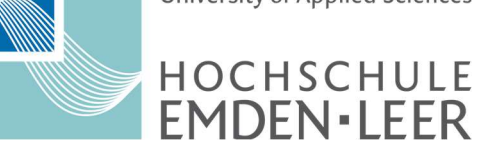

#### Hochschulrechenzentrum

#### Step 5

Add your email in the format "firstname.lastname@stud.hs-emden-leer.de"

#### Step 6

Now select "Set up manually"

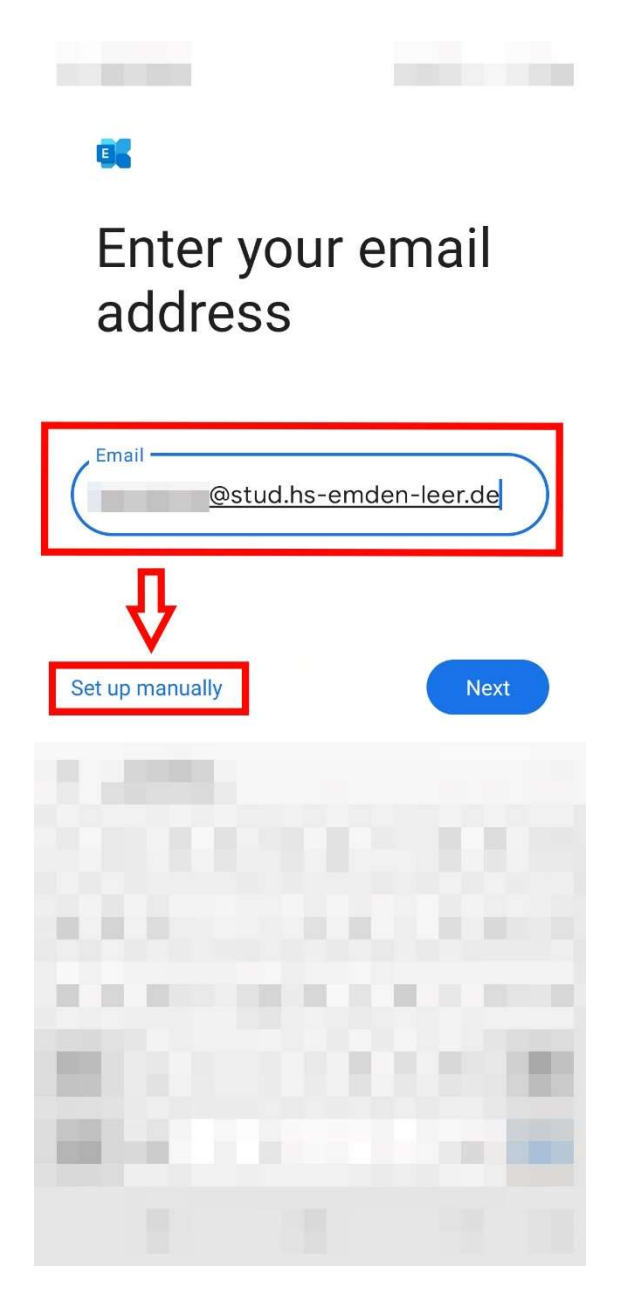

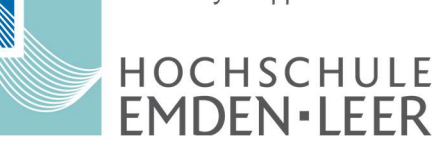

#### Step 7

Now enter your email and password. Then enter the address "hs-el.de/xy1234". Replace xy1234 with your combination in the same format. At "Server" please enter owa.hs-emden-leer.de. At "Port" enter 443 At "Security Type" please select SSL/TLS

# Email setup

| ACCOUNT INFO                       |        |
|------------------------------------|--------|
| vorname.nachname@stud.hs           | -emden |
| Password                           | 0      |
| Client certificate<br>None         | SELECT |
| SERVER SETTINGS                    |        |
| Domain\Username<br>hs-el.de/xy1234 |        |
| owa.hs-emden-leer.de               |        |
| Port                               |        |
| Security type SSL/TLS              | •      |
| Switch to modern auth              | Next   |

### Hochschulrechenzentrum

#### Step 8

Now select "Next" in the bottom right corner. Your email account has been added and can be used in the default mail app